## **VASCO NOVICE DECEMBER 2022**

#### Individualno spletno izobraževanje za inventuro v Fakturiranju

Organiziramo individualno spletno izobraževanje na temo inventure v programu Fakturiranje. Izobraževanje bo zajemalo celoten postopek od priprave na inventuro, potek popisa ali ročno ali s pomočjo čitalca, vnos inventure v program, ugotovitev in izpis inventurnih razlik ter knjiženje inventurnih razlik. Izobraževanje se bo izvajalo individualno za posamezno stranko, torej bo na enem izobraževanju prisotna samo ena stranka oziroma večje število predstavnikov enega podjetja. Cena izobraževanja za eno podjetje ne glede na število prisotnih predstavnikov je 90,00 eur + ddv. Izobraževanje se bo izvajalo preko interneta in sicer preko aplikacije Microsoft Teams. Izobraževanje za eno stranko lahko traja največ dve uri. Prijavo pošljete na naslov info@vasco.si ali telefonsko na 059 335 550. Pri prijavi obvezno sporočite elektronske naslove slušateljev, ki jih bomo nato preko Microsoft Teams povabili k izvedbi spletnega izobraževanja.

Pri **spletnem izobraževanju** se bo **Vasco tehnik povezal na računalnik uporabnika** in bo celoten postopek izvajal na podatkih uporabnika. Tudi morebitne nastavitve bo uredil na podatkih uporabnika, kar je še dodatna prednost.

#### Izplačilo poslovne uspešnosti

Plačilo za poslovno uspešnost, izplačano v zvezi z delovnim razmerjem v denarju ali naravi vsem upravičenim delavcem, če je pravica do izplačila za poslovno uspešnost določena v splošnem aktu delodajalca ali kolektivni pogodbi, in sicer do višine 100 % povprečne mesečne plače zaposlenih v Sloveniji oziroma do višine 100 % povprečne mesečne plače delavca, vključno z nadomestili plače, izplačanih za zadnjih 12 mesecev pri delodajalcu, če je to za zavezanca ugodneje.

Večina uporabnikov ima na voljo VP 276 Del plače za poslovno uspešnost (samo prispevki) in VP 275 Del plače za poslovno uspešnost nad uredbo. Posledično bo program generiral REK obrazec z Vrsto dohodka 1151.

V primeru, da ustreznega VP-ja nimate, ga odprete preko menija 5.E.1 Čarodej za izplačila nad Uredbo in sicer opcija:

- »X« Del plače za poslovno uspešnost, nad zneskom določenim v 44. členu ZDoh-2. (v našem primeru nam je program dodelil VP 275)
- »Y« Del plače za poslovno uspešnost (prispevki), ki se ne všteva v davčno osnovo. (v našem primeru nam je program dodelil VP 276)

Ko odpremo **meni 5.E.1** označimo opcijo **»X« za znesek nad Uredbo** ali **»Y« za znesek do Uredbe** oziroma če bomo imeli izplačilo »do in nad Uredbo«, odpremo dva nova VP-ja, torej čarodeja poženemo dvakrat. Program samodejno izbere ustrezen VP, ponudi naziv VP-ja, torej načeloma samo potrdimo izbor z gumbom **F9**.

# Trenutno zadnja znana bruto povprečna plača v RS je za mesec september 2022 in sicer v višini 1.986,82 eur, kar pomeni, da znaša neobdavčeni del poslovne uspešnosti 1.986,82 eur.

Če imamo **izplačilo tudi nad Uredbo**, je potrebno urediti še nastavitve na gumbu **F4 Posebnosti** v meniju **1.3 Obračunavanje**. Za izplačilo do Uredbe dodatna nastavitev ni potrebna.

V meniju 1.3 Obračunavanje na gumbu F4 Posebnosti nastavimo:

- Formula za znesek vpišemo B275 ali če formula že obstaja, k formuli na koncu dodamo +B275
- Formula-dohodki brez prisp. pustimo formulo tako kot je oz. se te vrstice tako ali tako ne da popravljati
- Na koliko mesecev nastavimo na 12

– Prištejem plačo, ki je ažurirana dne (1) – v primeru, da je poslovna uspešnost izplačana pri plači oz. skupaj s plačo (imamo samo en skupen obračun), tega datuma ne vnesemo, če pa je izplačilo poslovne uspešnosti posebej (imamo dva ločena obračuna, ni pomembno, če gre za dejansko izplačilo na isti datum), tu vnesemo datum shranitve oz. ažuriranja zadnje plače (datum lahko izberemo s tipko F1)

– Če ni osnove … – tu nastavimo na opcijo Davek računam po minimalni stopnji 16%. Torej ta pogoj (»če ni osnove za davek«) velja le v primeru, da program samodejno ne more izračunati osnove za dohodnino (npr., izplačilo poslovne uspešnosti nad uredbo, ko oseba na datum prištete plače za izračun povprečne stopnje dohodnine nima obračuna plače, zaradi porodniškega dopusta)

Te nastavitve shranimo, nastavimo še ostale podatke za Obračun (mesec.leto, …) in shranimo nastavljeno preko gumba **F8 Shranitev**. V meniju 1.2 vnesemo ustrezen VP in bruto znesek nagrade. Če imamo veliko zaposlenih in bodo vsi dobili enak bruto znesek nagrade, si lahko pomagamo z menijem 1.1.2 Vnos določenega VP za vse delavce. Na koncu sledi še Obračunavanje v meniju 1.3, kontrola vsega skupaj, oddaja obrazcev na eDavke ter Ajpes, kreiranje plačilnih nalogov ter knjiženje v Glavno knjigo. Privzeta nastavitev poročanja izplačila Dela plače iz poslovne uspešnosti na iREK obrazcu je sledeča. Pod polje »A062« se vrednost zapiše v »P01«, pod polje »M4« pa v »M01«. Če gre za izplačilo Dela plače iz poslovne uspešnosti, ki ni vezana na prisotnost delavca in bi se na iREK poročalo pod polji »A062-P04« ter »M4-M05«, moramo v meniju 5.6 Nastavitev izpisov, obrazcev na zavihku 5. M4 popraviti dve formuli. V vrstici »Znesek ostalih dohodkov (formula)« je potrebno VP dodan preko čarodeja za izplačilo poslovne uspešnosti izločiti. Na koncu obstoječe formule dodamo »-B276« oziroma, če imamo izplačilo tudi nad Uredbo »-B275-B276«. V vrstico »Del plače za poslovno uspešnost, ki ni vezana na prisotnost delavca (formula)« pa ta isti del formule vpišete »B276« oziroma če imamo izplačilo tudi nad Uredbo »B275+B276«.

**Pri oddaji REK obrazca v meniju 1.5.2** v polju »Obrazci za obdobje od.. do« vpišemo obdobje za katerega izplačujemo poslovno uspešnost, npr. 1.2022 do 12.2022.

#### Plače JS (Navodila za financiranje dejav. javne službe v šolskem letu 2022/23)

V plačah JS je bilo nadgrajeno, da se za VP-je 157, 158 in 159 v polju Koeficient izpiše tudi urna osnova. Zaradi dokumenta »Navodila za financiranje dejavnosti javne službe v šolskem letu 2022/23«, ki za obdobje januar 2023 do marec 2023, predvideva različne urne osnove za DSP za tujce in potencialnega poračuna za oktober 2022, je po novem mogoče urno osnovo ob vnosu ur, spremeniti na polju koeficient. Na ta način ima delavec lahko na primer v istem mesecu izplačane ure za DSP z dvema različnima osnovama.

## Objavljeni zneski so zneski z vsemi dajatvami, torej Bruto bruto. V meniju 1.3 Obračunavanje novo vrednost preračunate na bruto vrednost in jo vpišete pod ZN13. Za lažje razumevanje pa tale razlaga:

Pod VP157 se vnesejo interesne dejavnosti, ki so sistemizirane, pod VP158 pa ne-sistemizirane kot je DSP (dodatna strokovna pomoč).

Glede na obdobje se VP157 in VP158 izplačujeta takole:

- za mesec september 2022; 12,54 eur,
- od oktobra 2022 do marca 2023; **13,11 eur**,
- od aprila do junija 2023; **13,63 eur**.

V primeru DSP za tujce (VP158) pa takole:

- za ure opravljene od septembra do decembra 2022 v višini 13,11 eur,
- za ure opravljene od januarja do junija 2023 v višini **13,63 eur**.

Glede na to, da okrožnica predvideva spremembo pri sedaj že shranjeni plači 10/2022, to verjetno pomeni še poračun na VP-ju 169 s čarodejem za poračun, posledično pa še poračun nadomestil, saj se izplačan znesek po metodologiji upošteva še v osnovi za nadomestila.

Navodila za poračun bomo pripravili v kratkem in bodo objavljena na naši spletni strani.

### Nastavitev trenutnega leta za postajo (Faw, Faw Lt, FawS)

V meniju 6.6.5 je omogočena individualna nastavitev leta na postaji. S tem želimo pomagati vsem uporabnikom, ki boste ob prelomu leta 2022/2023 vnašali dokumente za naslednje ali prejšnje leto in hkrati ne želite motiti ostalih uporabnikov programa. Nastavitev leta bo aktivna do izhoda iz programa in se bo avtomatsko postavila nazaj na aktualno leto ob ponovni prijavi v program.

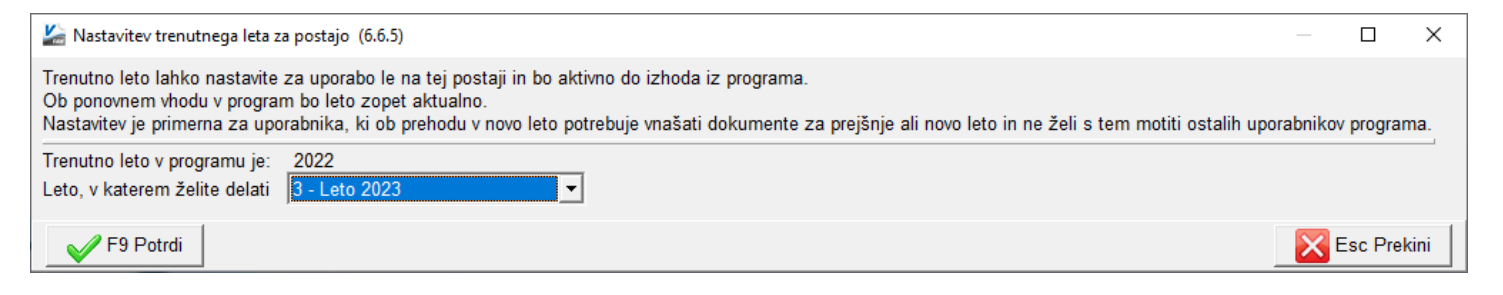

### Oddaja podatkov Vir-VDC (Vzdrževani družinski člani) za leto 2022

Na portalu eDavki spremljajte obvestila glede možne oddaje Vir-VDC.

Obrazec Vir-VDC boste pripravili, **obvezno prekontrolirali** ter oddali preko menuja 4.9. Potrebne podatke za obrazec vnesete v meniju 2.1 na posameznem delavcu na zavihku »Družinski člani«. Obvezni podatki so Priimek in Ime člana, Davčna številka ter Oznaka. Seveda pa lahko vse podatke za oddajo VIRVDC.DAT vnesete tudi direktno v obrazec v meniju 4.9.2. Smotrno je tudi, da pred pripravo obrazca v meniju 4.9.1, ažurirate zadnje izplačane plače.

Preko menija 4.9.5 boste podatke za Vir-VDC oddali v sistem eDavkov, obvestila zaposlencem pa najdete v meniju 4.9.6.

Znotraj sistema eDavki vas program že usmeri na »KP-KPD, Podatki za odmero dohodnine«, kjer potrdite leto in nato priložite datoteko VIRVDC.DAT ali VIRVDC.ZIP.

V primeru, da ste **pooblaščeni za več podjetij**, morate najprej izbrati podjetje, nato gumb **»Dokumenti«**, sledi **»Nov dokument«** in izbira **»KP-KPD, Podatki za odmero dohodnine«**. Potrdite leto in priložite ustrezno datoteko.

#### Morda niste vedeli ...

- Uvoz bančnih izpiskov (Glavna knjiga) preko menija 1.A je po novem mogoč tudi s funkcijo »drag & drop«. Funkcionalnost deluje na gumbu »F2 Dodaj izpisek«. Podprt je uvoz xml in zip datotek. Možen je uvoz več datotek hkrati.
- 2. V okviru Glavne knjige je pri pregledu devizne konto kartice možnost dodati stolpec »Devizni saldo«. Stolpec se napolni v primeru, da je na kartici prikazana samo ena tuja valuta. Stolpec si v prikaz dodate z izborom dodatnih podatkov v prvem, povsem levem pravokotniku grida (v pravokotniku so črtice namesto besedila). Desno zgoraj na prikazu devizne konto kartice je bila dodana še kratica valute.
- V želji večje preglednosti smo v Plačah JS preuredili postavitev in prikaz podatkov v meniju 2.1 na zavihku 2.
  Obračun.

Šenčur, december 2022

VASCO d.o.o.

Ibaul Famar.